www.cl.co.th

## พจมาน

# การเช็คสต็อกวัสดุ (Stock Card Report)

สามารถเช็ควัสดุในหน่วยงานของตนเอง หรือหน่วยงานอื่นๆ ที่ต้องการเพื่อทำการขอเบิก

ni Poj

- คลิ๊กเข้าไปที่หัวข้อ INVENTORY > STOCK 1. REPORT
- โดยในหัวข้อการเช็คสต๊อกนี้จะใช้งานอยู่ 2 2. หัวข้อคือ
  - STOCK CARD REPORT WITH COST ( แสดงราคา )
  - STOCK CARD REPORT WITHOUT COST
    - (ไม่แสดงราคา)

| shboai  | Delivery Note                      |   | Receive Note                       |   | Check Calculate Stock               |   |  |  |
|---------|------------------------------------|---|------------------------------------|---|-------------------------------------|---|--|--|
| shboard | Delivery Note                      | 0 | Receive Note                       | 0 | Update Stock Value<br>Rental Record |   |  |  |
|         | Stock Status Control               |   | Cut Losses                         |   |                                     |   |  |  |
|         | Stock Status Control               | 0 | Cut Losses                         | 0 | Rental Record                       | 0 |  |  |
|         | Stock Status Control (Old Version) | • | Uniform                            |   | Rental Record by Destination        |   |  |  |
|         | Stock Withdraw                     |   | Uniform Request And Return Not Use | 0 | Delivery Slip                       |   |  |  |
|         | Stock Withdraw                     |   | Return Used                        | 0 | Delivery Slip                       | 0 |  |  |
|         | Delivery Order                     |   | Match Item With Worker             |   | ASSET REPORT                        |   |  |  |
|         | Delivery Order                     |   | Match Item With Worker             |   | ASSET SUMMARY REPORT                |   |  |  |
|         | Project Stock Withdraw Equipm      |   | Produce & UpdateStocks             |   | STOCK REPORT                        |   |  |  |
|         | Project Stock Withdraw Equipment   | 0 | Update Material Cost               | 0 | STOCK CARD REPORT                   |   |  |  |
|         |                                    |   | Produce                            | 0 | STOCK CARD REPORT WITH COST         |   |  |  |
|         |                                    |   |                                    |   | STOCK CARD REPORT WITHOUT COST      |   |  |  |
|         |                                    |   |                                    |   | STOCK CARD FIFO WITH COST New!      |   |  |  |
|         |                                    |   |                                    |   |                                     |   |  |  |

www.cl.co.th

#### <u>พจมาน</u>

#### 

## <u>การเช็คสต็อกวัสดุ</u> (Stock Card Report)

#### 3. ตัวอย่างการเช็คสต๊อกให้เลือกที่ Stock Card Report without COST

3.1 ช่อง **Period** ให้เลือกวันที่วัสดุเข้ามา

ตัวอย่าง Year to Date เพื่อเช็คสต๊อคตั้งแต่ต้นปีจนถึงปัจจุบัน

3.2 ช่อง Location ให้เลือกเป็น BPI : สโตว์กลางบางปะอิน ( ตัวอย่าง )

3.3 ช่อง Item Meta วัสดุของที่เราต้องการค้นหาสามารถหาพร้อมกันได้หลายรายการ

 $\leftarrow$   $\rightarrow$  C  $\stackrel{\bullet}{\bullet}$  cl.on.lk/Report/INV\_StockCardReportwithCost/Form

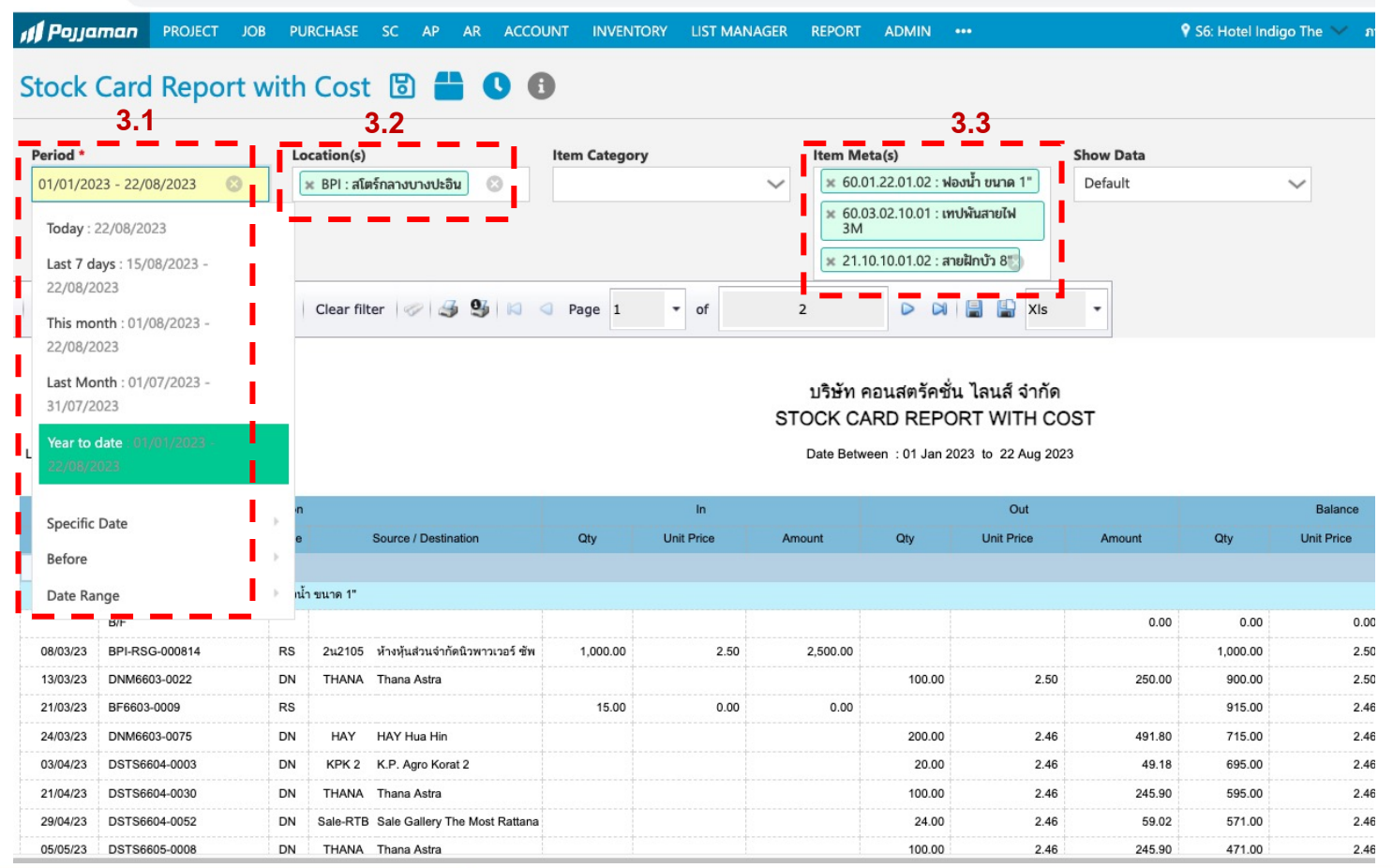

#### <u>พจมาน</u>

### <u>การเช็คสต็อกวัสดุ</u> (Stock Card Report)

4. คลิ๊ก Preview หรือเลือกแบบ PDF Preview แบบแนวยาวหลายหน้า ระบบจะแสดงผลของใน Stock ของหน่วยงานนั้น

| <b>I Pojjaman</b> PROJECT           | JOB PURCHASE SC AP AR AG       | COUNT INVENTORY LIST MANAGER | REPORT ADMIN •••                  | 🕈 S6: Hotel Indigo The 💙 ກາຄ |  |  |  |  |
|-------------------------------------|--------------------------------|------------------------------|-----------------------------------|------------------------------|--|--|--|--|
| Stock Card Report with Cost 🗟 旹 🕓 🕕 |                                |                              |                                   |                              |  |  |  |  |
| Period *                            | Location(s)                    | Item Category                | Item Meta(s)                      | Show Data                    |  |  |  |  |
| 01/01/2023 - 22/08/2023             | 😒 💌 BPI : สโตร์กลางบางปะอิน    | ~                            | 🗶 60.01.22.01.02 : ฟองน้ำ ขนาด 1" | Default 🗸                    |  |  |  |  |
| 4                                   |                                |                              |                                   |                              |  |  |  |  |
|                                     |                                |                              |                                   |                              |  |  |  |  |
| Preview PDF Preview E               | xport Raw 🛛 Clear filter 🥏 👙 🐇 | Page 1 of                    | 2 🖸 🕅 🗐 🔛 XIs                     | •                            |  |  |  |  |

#### บริษัท คอนสตรัคชั่น ไลนส์ จำกัด STOCK CARD REPORT WITH COST

NES

Location : BPI สโตร์กลางบางปะอิน

Date Between : 01 Jan 2023 to 22 Aug 2023

|                |                   | Location |                                          |          | In         |          |        | Out        |        |          | Balance    |
|----------------|-------------------|----------|------------------------------------------|----------|------------|----------|--------|------------|--------|----------|------------|
| Date           | Doc No.           | Туре     | Source / Destination                     | Qty      | Unit Price | Amount   | Qty    | Unit Price | Amount | Qty      | Unit Price |
| BPI            | สโตร์กลางบางปะอิน |          |                                          |          |            |          |        |            |        |          |            |
| 60.01.22.01.02 |                   | ฟองน้ำ   | ขนาด 1"                                  |          |            |          |        |            |        |          |            |
|                | B/F               |          |                                          |          |            |          |        |            | 0.00   | 0.00     | 0.00       |
| 08/03/23       | BPI-RSG-000814    | RS       | 2น2105 ห้างหุ้นส่วนจ่ากัดนิวพาวเวอร์ ชัพ | 1,000.00 | 2.50       | 2,500.00 |        |            |        | 1,000.00 | 2.50       |
| 13/03/23       | DNM6603-0022      | DN       | THANA Thana Astra                        |          |            |          | 100.00 | 2.50       | 250.00 | 900.00   | 2.50       |
| 21/03/23       | BF6603-0009       | RS       |                                          | 15.00    | 0.00       | 0.00     |        |            |        | 915.00   | 2.46       |
| 24/03/23       | DNM6603-0075      | DN       | HAY HAY Hua Hin                          |          |            |          | 200.00 | 2.46       | 491.80 | 715.00   | 2.46       |
| 03/04/23       | DSTS6604-0003     | DN       | KPK 2 K.P. Agro Korat 2                  |          |            |          | 20.00  | 2.46       | 49.18  | 695.00   | 2.46       |
| 21/04/23       | DSTS6604-0030     | DN       | THANA Thana Astra                        |          |            |          | 100.00 | 2.46       | 245.90 | 595.00   | 2.46       |
| 29/04/23       | DSTS6604-0052     | DN       | Sale-RTB Sale Gallery The Most Rattana   |          |            |          | 24.00  | 2.46       | 59.02  | 571.00   | 2.46       |
| 05/05/23       | DSTS6605-0008     | DN       | THANA Thana Astra                        |          |            |          | 100.00 | 2.46       | 245.90 | 471.00   | 2.46       |